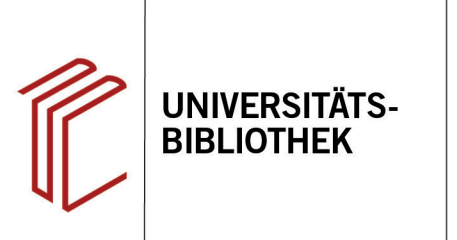

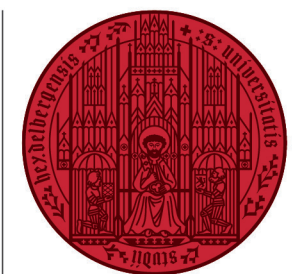

UNIVERSITÄT

HEIDELBERG ZUKUNFT SEIT 1386

## Handout zum Export aus HEIDI nach EndNote

Referenzen können auf zwei Wegen aus HEIDI exportiert werden, die beide über die Online-Suchmaske des Katalogs erfolgen:

- 1. Beim **direkten Export** können bei wiederholten bzw. modifizierten Suchanfragen dublette Datensätze in die EndNote-Datenbank gelangen, die anschließend manuell gelöscht werden müssen.
- 2. Beim **indirekten Export** können dublette Datensätze von vornherein über die Dublettenprüfung vom Import in die Endnote-Datenbank ausgeschlossen werden. Daher wird dieser Export-Modus empfohlen.

## 1. Der direkte Export aus HEIDI

Öffnen Sie in EndNote die Bibliothek, in welche Sie Ihre Referenz(en) importieren möchten. Führen Sie dann in HEIDI Ihre Suche durch und markieren Sie die zu exportierenden Referenz(en).

- 1. Über das **Ordnersymbol** rechts können Sie Treffer für den Export auswählen.
- 2. Ein Klick auf den Reiter **Merkliste** bringt Sie zu den markierten Titeln.
- Ihnen stehen verschiedene Formate zum Export der Datei zur Verfügung. Sie wählen RIS (Endnote) aus.
- 2. Klicken Sie danach auf Speichern.

| HEIDI Katalog für die B<br>der Universität H                                                                                                    | blotheken 12. The UNIVERSITÄTSBIBLIOTHEK HEIDELBERG                                                                                                    |
|----------------------------------------------------------------------------------------------------|----------------------------------------------------------------------------------------------------|
| Einfache Suche Erweiterte Su                                                                                                    | iche Konto Merkliste (1) Fernleihe Leihstelle: UB Altstadt 🖽 Hilfe Beenden 🔺 🗛                                                                                                    |
| Freitext v mi<br>und v Titel (-stichwörter) v<br>und v Autor v<br>• Optionen<br>• Freitext: Tipps zur Suche                                                                          | chelangelo medici (I Suchhistorie (1 Recherche)<br>Index<br>Index<br>Neue Suche Suchen                                                                                                    |
| HEIDI (152 Treffer) Art<br>Suchfilter: ohne Online-Angebot<br>Sortierung: Relevanz                                                                                                   | ikel & mehr (3.638 Treffer)<br>DigiKat (1936-1961); ? Treffer S 🚔<br>© ●<br>Kein Fach bevorzugen ₩ [1-20] [21-40] [41-60] [61-80] [81-100] ₩ 🐻                                                                                                    |
| Treffer einschränken:<br>□ urr exakte Begriffe<br>□ urr Zeitschritten, Zeitungen<br>□ nur Online-Angebote<br>⊠ ohne Online-Angebote<br>□ ohne Universitäts-<br>bibliographie<br>mehr | 1. Balas, Edith: Michelangelo's Medici Chapel : a new interpretation /<br>Edith Balas<br>Philadelphia: American Philosophical Society, 1995 X, 196 S. : III., ISBN<br>978-0-87169-216-0-200 Philosophical Society ; 216)<br>Thermere in the American Society : 216)<br>Thermere in the American Society : 216)<br>Thermere in the American Society : 216)<br>Thermere in the American Society : 216)<br>Thermere in the American Society : 216)<br>Thermere in the American Society : 216)<br>Thermere in the American Society : 216)<br>Bachterie<br>Bachterie<br>Societaei |

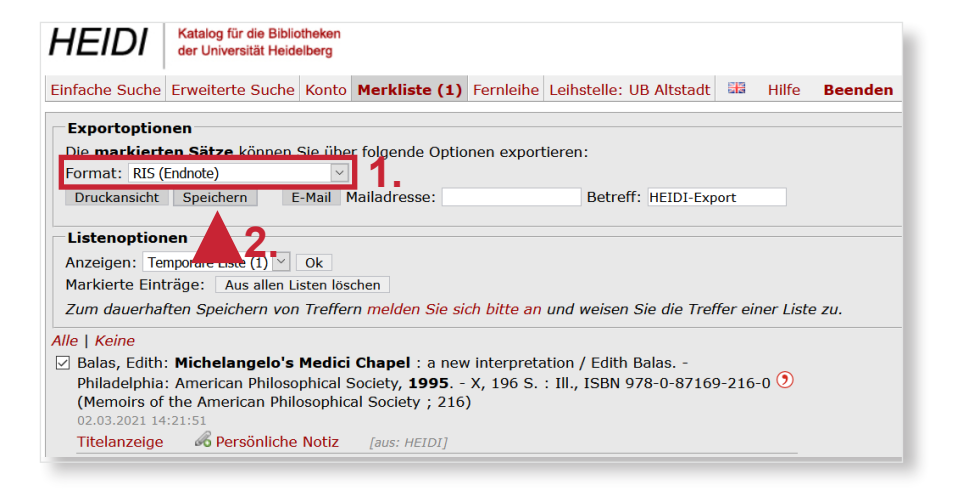

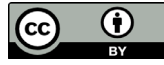

Daraufhin erscheint ein Dialogfenster, bei dem Sie **Öffnen mit EndNote** auswählen. Alle Datensätze werden automatisch ohne Dublettenkontrolle in die EndNote-Datenbank übernommen.

## 2. Der indirekte Export aus HEIDI

Der indirekte Export verläuft ähnlich. Hier wählen Sie im Dialogfenster **Datei speichern** aus. Die Exportdatei wird im .ris-Format i.d.R. im Download-Ordner auf Ihrem Rechner gespeichert.

Öffnen Sie EndNote, um die Datei zu importieren. Klicken Sie dann auf den Reiter File und suchen Sie im Drop-Down-Menü Import. Dort wählen Sie File... aus.

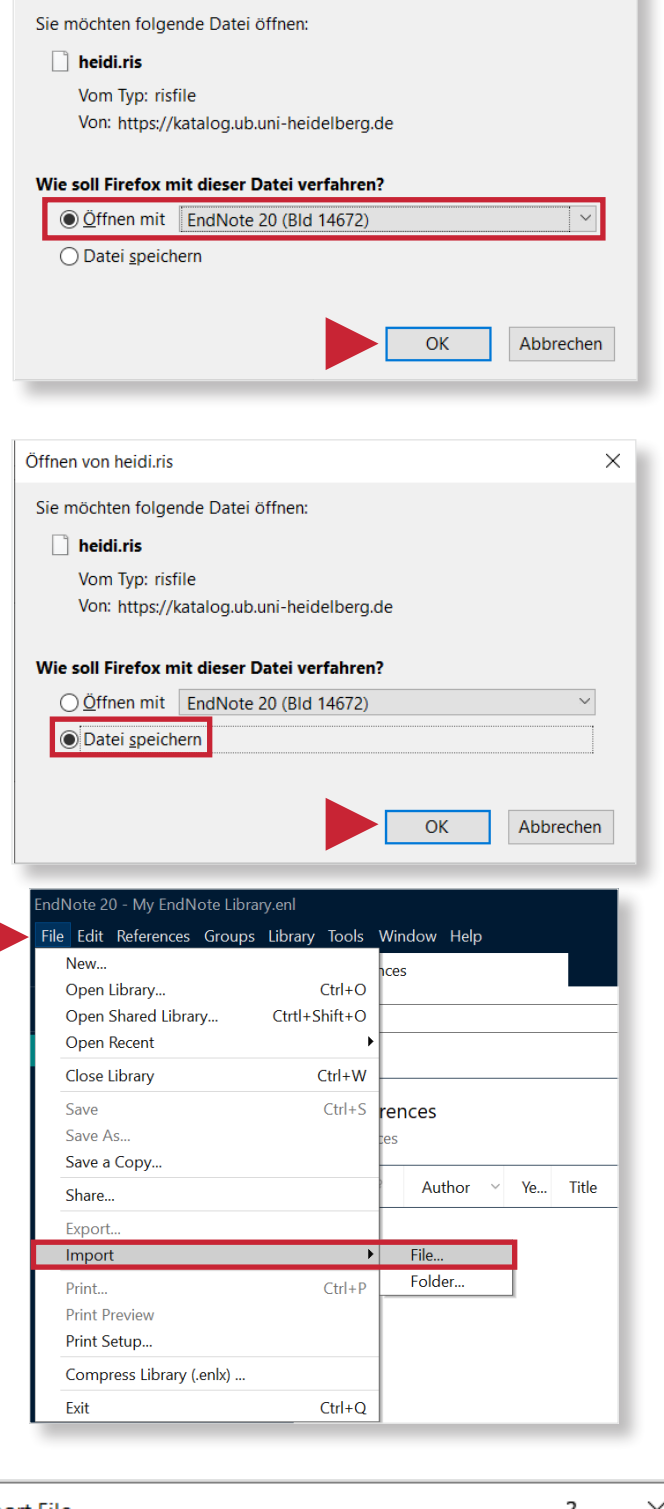

X

Öffnen von heidi.ris

Nehmen Sie folgende Einstellungen für den Import vor:

- **1. Import File:** die zu importierende Datei suchen
- 2. Import Option: den Importfilter Reference Manager auswählen
- **3. Duplicates:** mit **Discard Duplicates** die Dublettenprüfung aktivieren.

Nach erfolgtem Import meldet EndNote, wie viele Referenzen importiert und wie viele als Dubletten abgewiesen wurden.

|    | Import File       |                         | ? ×    |    |
|----|-------------------|-------------------------|--------|----|
|    | Import File:      | heidi.ris               | Choose | 1. |
| 2. | Import Option:    | Reference Manager (RIS) | ~      |    |
|    | Duplicates:       | Discard Duplicates      | $\sim$ | 3. |
|    | Text Translation: | No Translation          | ~      |    |
|    |                   | Import                  | Cancel |    |
|    |                   |                         |        |    |